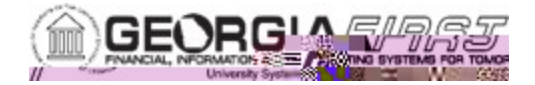

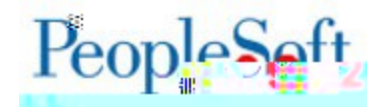

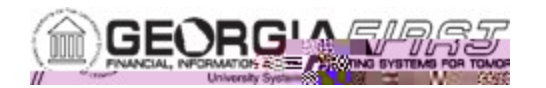

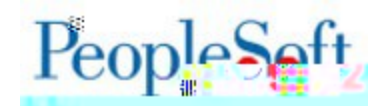

| 8. | Within the screen capturing tool, save the signature image as a $\dot{E}$ ] } * file as seen below:                                                                                                    |
|----|----------------------------------------------------------------------------------------------------|
|    | Snipping Tool - C X<br>File Edit Tools Help                                                                                                    |
|    | X Soup As                                                                                                    |
|    |                                                                                                    |
|    | Dit of New folder                                                                                                    |
|    | This PC ID Set Reader ID Set Reader ID Set Reader   ID Set Reader ID Set Reader ID Set Reader ID Set Reader   ID Desktop ID Set Reader ID Set Reader ID Set Reader   ID Desktop ID Set Reader ID Set Reader ID Set Reader   ID Desktop ID Set Reader ID Set Reader ID Set Reader   ID Desktop ID Set Reader ID Set Reader ID Set Reader   ID Downloads ID Set Reader ID Set Reader ID Set Reader   ID Downloads ID Set Reader ID Set Reader ID Set Reader   ID Downloads ID Set Reader ID Set Reader ID Set Reader   ID Downloads ID Set Reader ID Set Reader ID Set Reader   ID Downloads ID Set Reader ID Set Reader ID Set Reader   ID Downloads ID Set Reader ID Set Reader ID Set Reader   ID Set Reader ID Set Reader ID Set Reader ID Set Reader   ID Set Reader ID Set Reader ID Set Reader ID Set Reader   ID Set Reader ID Set Reader ID Set Reader ID Set Reader   ID Set Reader< |
|    | Save Cancel Save                                                                                                    |
| 9. | Once the signature is saved as a $\dot{E}$ ] $\}$ * file, it is ready to upload to the server and print on purchase orders.                                                                                                    |

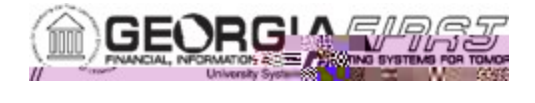

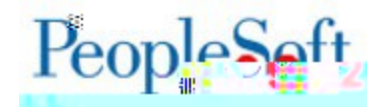

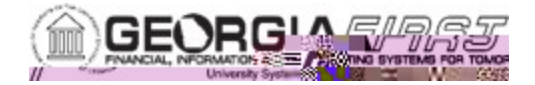

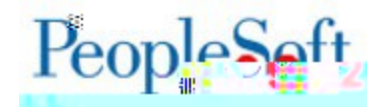

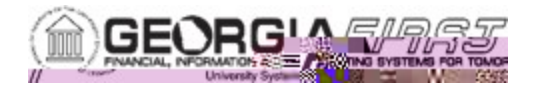

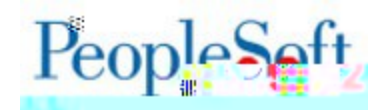

- 1. Print this page.
- 2. Sign within the box below.
- 3. Scan and save this page as a file.
- 4. Capture and save the signature as a "db[ file.
- 5. Upload the signature.

job aid

## PURCHASE ORDER SIGNATURE